## Navigate360: Set Default Term

Users can set a default term from User Settings. The default term will show anywhere the user is able to select a term – staff home pages, student course tab, reports, etc.

## 1. Open user settings

- In the top right corner of the home screen, click on the circular user icon
- Click *User Settings* from the pop-up menu

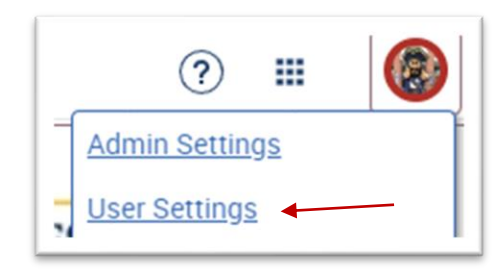

## 2. Select Default Term

- In the *Default Term* drop-down box, select the term for which the staff home and other locations should default to the term of choice
- At the bottom of the User Settings window, click Save

| Default Views                                                                   |          |
|---------------------------------------------------------------------------------|----------|
| Default Term 🛈                                                                  |          |
| Spring 2024                                                                     | $\sim$   |
| Default Landing Page 🛈                                                          |          |
| System Default Landing Page                                                     | $\sim$   |
| System Default Staff Home Tab (Assigned Students) Default Student Profile Tab ③ | ~        |
| Select a Default Student Profile Tab                                            | $\sim$   |
| Default Care Unit 🛈                                                             |          |
| None                                                                            | <u> </u> |
| Save Cancel                                                                     |          |